## 【一太郎2013 玄編】

## ■キーで罫線の枠を操作するマル秘テク

罫線で作成した表を少し移動したい、線の種類を変更したいといったときは、キー操作で 行うことができます。罫線モードに切り替える必要がないので、少し修正したいときに便 利です。

1. 左右に移動したいときは、左端の縦線にカーソルを移動し、【Enter】キーを押します。 上下に移動したい場合は、上端の横線上で【Enter】キーを押します。

|    |                |          |        |     |    |     |         |        | -           | 太郎 - [文 | 書1 *] |    |   |    |    | - 6   | ×                   |
|----|----------------|----------|--------|-----|----|-----|---------|--------|-------------|---------|-------|----|---|----|----|-------|---------------------|
| •  |                | 編集       | 表示 挿入  | 書式  | 罫線 | ツール |         | ヘルプ    |             |         |       |    |   |    |    |       | - 0 ×               |
| Ľ  | 16             | • 🖆 🖥    | 2· =   | • 🖾 | XD | Ê   | Ú C     | 2.     |             | P       |       |    |   | Ŧ  | 線  | 2 1   | 2                   |
| -  |                |          |        |     | 1  |     |         |        |             |         |       |    |   |    |    |       | 4                   |
| Þ  | -              |          |        |     |    | °*  | 20      |        | 80<br>1 - p |         | 7     | 50 |   | 70 | 80 | <br>  | ° ^ 🔀               |
| 88 | - 22           |          |        | Ŧ   |    |     |         |        |             |         |       |    |   |    |    |       | ŵ                   |
| := |                |          |        |     |    |     |         |        |             |         |       |    |   |    |    |       | あ                   |
| 83 |                |          |        | E.  |    |     |         |        |             |         |       |    |   |    |    |       | 4                   |
|    | ۰              |          |        |     |    |     |         |        |             |         |       |    |   |    |    |       | -                   |
| •  | -              |          |        |     |    |     |         |        |             |         |       |    |   |    |    |       |                     |
|    | e <sup>1</sup> |          |        |     |    |     |         | _      |             |         |       |    | _ |    |    |       | E.                  |
|    | n -            |          |        |     |    |     |         |        |             |         |       |    |   |    |    |       | -<br>-              |
|    | 2              |          |        |     |    |     |         |        |             |         |       |    |   |    |    | 1     |                     |
|    |                |          |        |     |    |     |         |        |             |         |       |    |   |    |    |       | <sup>عل</sup>       |
|    |                |          |        | -   |    |     |         |        |             |         |       |    |   |    |    |       | 8                   |
|    | ۰.             |          |        | -   |    |     |         |        |             |         |       |    |   |    |    |       | <ul><li>✓</li></ul> |
|    |                |          |        |     |    |     |         |        |             |         |       |    |   |    |    | 1     |                     |
| •  |                |          |        |     |    | _   |         | _      |             |         |       |    | _ |    |    | -     |                     |
|    | -              |          |        |     |    |     |         |        |             |         |       |    |   |    |    |       |                     |
|    |                |          |        |     |    |     |         |        |             |         |       |    |   |    |    |       |                     |
|    |                |          |        |     |    |     |         |        |             |         |       |    |   |    |    |       |                     |
|    |                |          |        |     |    |     |         |        |             |         |       |    |   |    |    |       |                     |
|    |                |          |        |     |    |     |         |        |             |         |       |    |   |    |    | 1     |                     |
| ÷  |                |          |        |     |    |     |         |        |             |         |       |    |   |    |    | -     | ~                   |
|    | 1              |          |        |     |    |     |         |        |             |         |       |    |   |    |    |       | *                   |
|    | < > b8         | Sheet1 🕇 |        |     |    | I)  | 百 4行 1列 | 150% - | •           | 0       | · 🖬 < |    |   |    |    |       | >                   |
| _  | F              | 終点を指定    | してください |     |    |     |         |        |             |         |       |    |   |    |    | Enter | :決定                 |

 $\downarrow$ 

2. 移動先にカーソルを移動して、【Enter】キーを押します。罫線の枠が移動します。

|    | 7- /11     | · (7年 中二 1年)   |            | N 1 5                                                                                                    | No       | 一太」    | 鄧 - [文書1 *] |      |    |                   |       | -   |         |
|----|------------|----------------|------------|----------------------------------------------------------------------------------------------------|----------|--------|-------------|------|----|-------------------|-------|-----|---------|
|    | J71JU      |                |            | איט ער-ע<br>איט אר-ע                                                                                                    |          | UL CMV | ST_PDF_3    |      |    | +÷                |       |     |         |
| -  |            |                |            |                                                                                                    |          | · 🔛 🖸  |             |      |    | XŦ                | A III |     |         |
| •  | <u> </u>   | MS明期(標準)<br>10 | ▼ 10.5(標準) | <u>10</u>                                                                                                    | 2 Q      | so -   | 40 +        | 50 T | 60 | - <sup>70</sup> 8 |       | 90  | - ^ R   |
| 88 |            |                | -          |                                                                                                    |          |        |             |      |    |                   |       |     |         |
| := |            |                | <u>.</u>   |                                                                                                    |          |        |             |      |    |                   |       |     | *       |
| 1  |            |                | Ŧ          |                                                                                                    |          |        |             |      |    |                   |       |     | 4       |
| 5  | ۰.         |                |            |                                                                                                    |          |        |             |      |    | ]                 |       |     | A       |
| 1  |            |                |            | n in the second second se |          |        |             |      |    |                   |       |     | up .    |
|    | P          |                |            |                                                                                                    |          |        |             |      |    | -                 |       |     | 5       |
|    |            |                |            |                                                                                                    |          |        |             |      |    |                   |       |     | Ξ       |
|    | e e        |                |            |                                                                                                    |          |        |             |      |    | -                 |       |     | ي ا     |
|    |            |                |            |                                                                                                    |          |        |             |      |    |                   |       |     | 88      |
|    | e 👘        |                |            |                                                                                                    |          |        |             |      |    | -                 |       |     | ~       |
|    | -          |                |            |                                                                                                    |          |        |             |      |    |                   |       |     |         |
|    | ÷ 📃        |                |            |                                                                                                    |          |        |             |      |    | -                 |       |     |         |
|    | -          |                |            |                                                                                                    |          |        |             |      |    |                   |       |     |         |
|    | r -        |                |            |                                                                                                    |          |        |             |      |    |                   |       |     |         |
|    |            |                |            |                                                                                                    |          |        |             |      |    |                   |       |     |         |
|    |            |                |            |                                                                                                    |          |        |             |      |    |                   |       |     |         |
| ţ  | <u>e</u> . |                |            |                                                                                                    |          |        |             |      |    |                   |       |     |         |
|    |            |                |            |                                                                                                    |          |        |             |      |    |                   |       |     | *       |
|    | < > DS     | Sheet1 🕂       |            | □ 1頁 4                                                                                                    | 行 9字 151 | 0% - 🖬 | 0           |      |    |                   |       |     | 2       |
|    | F          | 章入             |            |                                                                                                    |          |        |             |      |    |                   |       | Ent | er : 移勤 |

 $\downarrow$ 

3. 線種を変更したいときは、変更したい線上にカーソルを置き、【スペース】キーを押します。【スペース】キーを押すたびに次々と線種が変更されます。

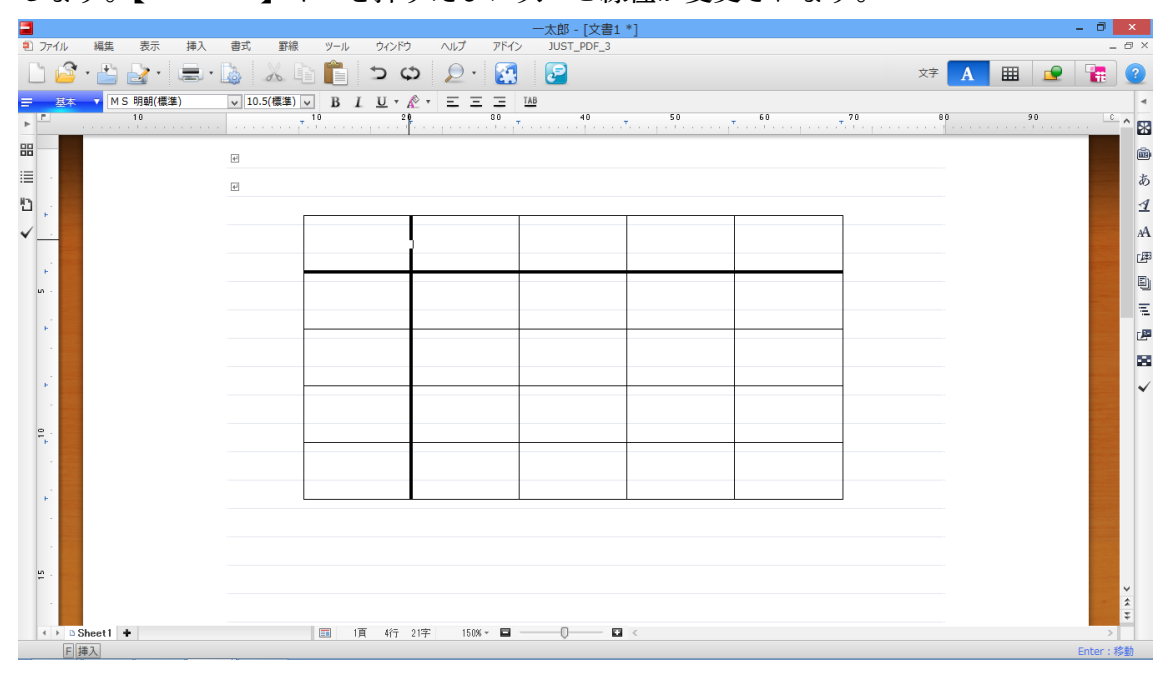

 $\downarrow$ 

4. 列幅(行幅)を変更したいときは、変更したい線上で【Enter】キーを押し、変更したい位置にカーソルを移動します。

|         | 7 /11                                   | <i>词件</i> 主干      | 151 da   |            | Ŵ— II | 百八成百   | 0117 | 고문가      | 一太郎 - [ | 文書1*] |    |       |   |          |             | -        |                                       |
|---------|-----------------------------------------|-------------------|----------|------------|-------|--------|------|----------|---------|-------|----|-------|---|----------|-------------|----------|---------------------------------------|
|         | 1 3                                     | · E D ·           |          |            |       | 5 0    |      | •   🚮    |         |       |    |       |   | 野線       | A           |          |                                       |
| •       | 」<br>基本<br>『                            | -   S 野線モーF<br>10 | 終了 [2] J | 9 <b>¥</b> | 10    | 20     |      | 80 T     | 40      |       | 50 | Ŧ. 60 |   |          |             | 90       |                                       |
| 88<br>: |                                         |                   | E        | ]          |       |        |      |          |         |       |    |       |   |          |             |          | (i)<br>(ii)<br>(iii)                  |
| ₽<br>√. | F.                                      |                   |          |            |       |        |      |          |         |       |    |       |   |          |             |          | A<br>A                                |
|         |                                         |                   |          | -          |       | _      |      |          |         |       |    |       | _ |          |             |          | e e e e e e e e e e e e e e e e e e e |
|         | r.                                      |                   |          | -          |       |        |      |          |         |       |    |       |   |          |             |          | 2                                     |
|         | e]                                      |                   |          | -          |       |        |      |          |         |       |    |       |   |          |             |          | ~                                     |
| 2       | <b>₽</b> .                              |                   |          | _          |       |        |      |          |         |       |    |       |   |          |             |          |                                       |
|         | r)                                      |                   |          |            |       |        |      |          |         |       |    |       |   |          |             |          |                                       |
| :       | 2 .                                     |                   |          |            |       |        |      |          |         |       |    |       |   |          |             |          |                                       |
|         | · • • • • • • • • • • • • • • • • • • • | heet1 +           |          |            | 1頁    | 4î7 27 | 列 15 | (% - 🖬 - | 0       |       |    |       |   |          |             |          | 4 5                                   |
|         | F                                       | 終点を指定してくださ        | さい       |            |       |        |      |          |         |       |    |       |   | 6列 Enter | : 決定、Shift- | で線移動、Ctr | i+で線]ピー                               |

## ↓ 5.【Enter】キーを押すと、列幅(行幅)が変更されます。

| <b>=</b>              |             |            |                           |              | 一太郎 - [文書1 *] |               |       |         | - 0            | ×          |
|-----------------------|-------------|------------|---------------------------|--------------|---------------|---------------|-------|---------|----------------|------------|
| 🖲 ファイル                | 編集 表示 挿入    | 書式 罫線      | ツール ウィンドウ                 | ヘルプ アドイン     | JUST_PDF_3    |               |       |         | -              | 0 ×        |
| 0                     | ' • 🖆 🛃 · 🚍 | · 🔥 🕺 🕻    | ာင်း 📋                    | 🔎 · 🧕        | 2             |               | 文字 🗛  | I III 🥌 |                | ?          |
| ■ 基本                  | ▼ MS明朝(標準)  | ▼ 10.5(標準) | ✓ B <i>L <u>U</u> • Å</i> | TEEE         | TAB           |               |       |         |                | -          |
| • <sup>•</sup>        | 10          |            | 10 20                     | 80           |               | 50 <u></u> 60 | <br>* | 90      | C              | ^ 🕅        |
| 88                    |             | _          |                           | •            |               |               |       |         |                | <u> </u>   |
|                       |             | (e)        |                           |              |               |               |       |         |                | - <u>س</u> |
|                       |             | 4          |                           |              |               |               |       |         |                | Ø          |
| <u>י</u> ן ני         |             |            |                           |              |               |               | <br>1 |         |                | 4          |
| <ul> <li>✓</li> </ul> |             |            |                           |              |               |               |       |         |                | ьA         |
|                       |             |            |                           | 1            |               |               |       |         |                | æ          |
| 1.1                   |             |            |                           |              |               |               |       |         |                | 5          |
| Ln -                  |             |            |                           |              |               |               |       |         |                | =          |
| 12                    |             |            |                           |              |               |               |       |         |                | -          |
|                       |             |            |                           |              |               |               |       |         |                |            |
|                       |             |            |                           |              |               |               |       |         |                | 20         |
| 1.1                   |             |            |                           |              |               |               |       |         |                | ~          |
| 1                     |             |            |                           |              |               |               |       |         |                |            |
| e, ·                  |             |            |                           |              |               |               |       |         |                |            |
|                       |             |            |                           |              |               |               |       |         | and the second |            |
|                       |             |            |                           |              |               |               |       |         |                |            |
| - F                   |             |            |                           |              |               |               |       |         |                |            |
|                       |             |            |                           |              |               |               |       |         |                |            |
|                       |             |            |                           |              |               |               |       |         |                |            |
| un ,                  |             |            |                           |              |               |               |       |         |                |            |
| -                     |             |            |                           |              |               |               |       |         |                | ~          |
|                       |             |            |                           |              |               |               |       |         |                | *          |
| < > D                 | Sheet1 +    |            | 1頁 4行 2                   | 字 150% - 🖬 - | 🖬 <           |               |       |         | >              |            |
| E                     | 挿入          |            |                           |              |               |               |       |         | Enter:移        | 动          |